1. Login to the Applications Portal <u>https://dbhddapps.dbhdd.ga.gov/DBHDDAppsUser/</u> using the username and password you created. If you forgot your password, click the forgot password link.

|           |           | 🖍 Register 🛛 🔒 Log i |
|-----------|-----------|----------------------|
|           |           |                      |
|           |           |                      |
|           |           |                      |
| User Name | User Name |                      |
| Deserved  |           |                      |
| Password  | Password  |                      |

2. Click the blue word CHRIS in the middle of the screen to enter CHRIS. If CHRIS does not open in a new window, you may need to allow pop-ups for the site.

|                                                                | Make sure | pop-ups are allowed by following these steps:                                                                                                    |
|----------------------------------------------------------------|-----------|----------------------------------------------------------------------------------------------------|
|                                                                | 1.        | For Google Chrome:                                                                                                    |
| Home Help                                                      |           | Open Chrome                                                                                                    |
| Welcome, Melissa, Test2(Bjdbhdd ga, gov 🖉 My Profile 🕒 Log out |           | At the top right, click the ellipsis                                                                                                    |
|                                                                |           | Select Settings                                                                                                    |
| Welcome to DBHDD Applications Portal                           |           | Go to Privacy and security                                                                                                    |
|                                                                |           | Select Site settings                                                                                                    |
| Application Description Status                                 |           | Select Pop-ups and redirects                                                                                                    |
| Criters Criminal Hastory reacon Approved<br>Information System |           | Change the setting to allowed or add the Image site to the<br>Allow list                                                                                                    |
| Click the link below to request access to an applications:     | 2.        | For Microsoft Edge:                                                                                                    |
| New Application Registration                                   |           | Open Edge                                                                                                    |
|                                                                |           | At the top right, click the ellipsis ()                                                                                                    |
| This System is used to access DBrDD web Applications.          |           | Select settings                                                                                                    |
|                                                                |           | Select Cookies and site permissions                                                                                                    |
|                                                                |           | Select Pop-ups and redirects                                                                                                    |
|                                                                |           | Add the Image site to the Allow list                                                                                                    |
|                                                                | 3.        | Safari                                                                                                    |
|                                                                |           | <ul> <li>Make sure Safari security settings are turned on, particularly Block<br/>Pop-ups—for pop-up windows—and the Fraudulent Website<br/>Warning.</li> <li>On your iPhone, iPad, or iPod touch, go to Settings &gt; Safari and<br/>turn on Block Pop-ups and Fraudulent Website Warning.</li> <li>On your Mac, you can find these options in Safari &gt; Preferences.<br/>The Websites tab includes options to block some or all pop-up<br/>windows, and you can turn on fraudulent site warnings in the</li> </ul> |

3. Click Search at the top left side in the dark blue row.

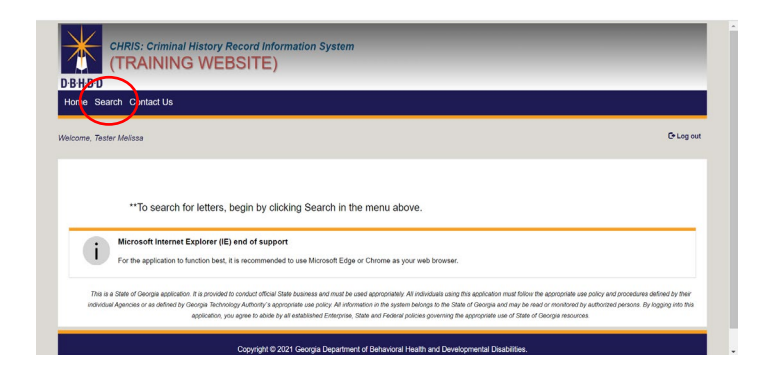

4. You can search by Registration ID/Order Number, First Name, and/or Last Name. Enter the search criteria and click search.

| RE01517 | LATION II | D/ORDEP | T NUMBE | ER. | REG ID | S List |
|---------|-----------|---------|---------|-----|--------|--------|
|         | FIRST     | NAME    |         |     |        |        |
|         | LAST      | NAME    |         |     |        |        |

Gemalto used Registration ID's and Fieldprint uses Order Numbers – you can search by either one in that field.

You can also search by the applicant's name.

5. Results will display under Reg ID's List by the Created Date. If you search by name, and the applicant has more than one Eligibility Letter, you will see them all listed by the date created. *It is very important that you download the correct letter.* 

In the example below, applicant has a letter from 6/30/2021 and one from 5/4/2023. If their hire date is 5/15/2023, you need the 5/4/2023 letter.

| REG ID'S List |                        |            |               |              |                            |            |                 |                   |  |
|---------------|------------------------|------------|---------------|--------------|----------------------------|------------|-----------------|-------------------|--|
|               |                        |            |               |              |                            | search     | Q               |                   |  |
|               | Created<br>date        | Inquiry ID | First<br>Name | Last<br>Name | Provider                   | Contingent | Provider<br>PDF | Contingent<br>PDF |  |
|               | 05/04/2023<br>11:27 AM | 129        | test          | Crab         | ABILITIES DISCOVERED, INC. |            |                 |                   |  |
|               | 06/30/2021<br>08:17 AM | 49         | test          | Crab         | ABILITIES DISCOVERED, INC. |            |                 |                   |  |
|               |                        |            |               |              |                            |            |                 |                   |  |

If you need assistance with the CHRIS Application, please email <u>dbhdd-crs@dbhdd.ga.gov</u>.